# Controllo degli accessi basato sui ruoli ISE con LDAP

## Sommario

Introduzione **Prerequisiti** Requisiti **Configurazioni** Unisci ISE a LDAP Abilita accesso amministrativo per utenti LDAP Mappare il gruppo amministrativo al gruppo LDAP Imposta autorizzazioni per accesso menu Impostare le autorizzazioni per l'accesso ai dati Impostare le autorizzazioni RBAC per il gruppo Admin Verifica Accesso ad ISE con credenziali AD Risoluzione dei problemi Informazioni generali Analisi acquisizione pacchetti Analisi log Verificare il file prrt-server.log Verificare il file ise-psc.log

## Introduzione

Questo documento descrive un esempio di configurazione per l'uso del protocollo LDAP (Lightweight Directory Access Protocol) come archivio identità esterno per l'accesso amministrativo all'interfaccia utente di gestione di Cisco Identity Services Engine (ISE).

## Prerequisiti

Cisco raccomanda la conoscenza dei seguenti argomenti:

- Configurazione di Cisco ISE versioni 3.0
- LDAP (Lightweight Directory Access Protocol)

### Requisiti

Le informazioni fornite in questo documento si basano sulle seguenti versioni software e hardware:

- Cisco ISE versione 3.0
- Windows Server 2016

Le informazioni discusse in questo documento fanno riferimento a dispositivi usati in uno specifico ambiente di emulazione. Su tutti i dispositivi menzionati nel documento la configurazione è stata ripristinata ai valori predefiniti. Se la rete è operativa, valutare attentamente eventuali conseguenze derivanti dall'uso dei comandi.

## Configurazioni

Utilizzare la sezione seguente per configurare un utente basato su LDAP in modo da ottenere l'accesso amministrativo/personalizzato all'interfaccia grafica di ISE. La configurazione seguente utilizza le query del protocollo LDAP per recuperare l'utente da Active Directory per eseguire l'autenticazione.

## Unisci ISE a LDAP

- 1. Passare a Amministrazione > Gestione delle identità > Origini identità esterne > Active Directory > LDAP.
- 2. Nella scheda **Generale**, immettere il nome del server LDAP e scegliere lo schema Active Directory.

| E Cisco ISE                                                                                                    | A                                                                                  | Administration · Identity Management |           |            |                   |  |
|----------------------------------------------------------------------------------------------------|------------------------------------------------------------------------------------|--------------------------------------|-----------|------------|-------------------|--|
| Identities Groups Exter                                                                                              | nal Identity Sources                                                               | Identity Source Sequences            | Settings  |            |                   |  |
| External Identity Sources                                                                                            | LDAP Identity Source<br>COMP Identity<br>IDAP Identity<br>Identity<br>General Comp | Source                               | on Groups | Attributes | Advanced Settings |  |
| <ul> <li>ODBC</li> <li>RADIUS Token</li> <li>RSA SecurID</li> <li>SAML Id Providers</li> <li>Social Login</li> </ul> | * Name<br>Description<br>► Schema                                                  | LDAP_Server<br>Active Directory      |           |            |                   |  |

#### Configura tipo di connessione e configurazione LDAP

1. Passare a ISE > Amministrazione > Gestione delle identità > Origini identità esterne > LDAP.

2. Configurare il nome host del server LDAP primario insieme alla porta 389(LDAP)/636 (LDAP-Secure).

3. Immettere il percorso per il nome distinto (DN) dell'amministratore con la password dell'amministratore per il server LDAP.

4. Fare clic su Test Bind Server per verificare la raggiungibilità del server LDAP da ISE.

| E Cisco ISE                                                                | Administration - Identity Management |                                           |                         |                                           |  |  |  |
|----------------------------------------------------------------------------|--------------------------------------|-------------------------------------------|-------------------------|-------------------------------------------|--|--|--|
| Identities Groups External Iden                                            | ntity Sources Identity So            | ource Sequences Settings                  |                         |                                           |  |  |  |
| <ul> <li>Certificate Authentication F</li> <li>Active Directory</li> </ul> | General Connection                   | Directory Organization Groups Attr        | butes Advanced Settings |                                           |  |  |  |
| DDBC     DDBC     PADIIIS Token                                            |                                      | Primary Server                            |                         | Secondary Server                          |  |  |  |
| RSA SecuriD                                                                | * Hostname/IP                        | 10.127.197.180                            | Hostname/IP             | 0                                         |  |  |  |
| <ul> <li>SAML Id Providers</li> <li>Social Login</li> </ul>                | * Port                               | 389                                       | Port                    | 389                                       |  |  |  |
|                                                                            | Specify server for each ISE          | node                                      |                         |                                           |  |  |  |
|                                                                            | Access                               | Anonymous Access     Authenticated Access | Access                  | Anonymous Access     Authenticated Access |  |  |  |
|                                                                            | Admin DN                             | * cn=Administrator,cn=Users,dc-           | Admin DN                |                                           |  |  |  |
|                                                                            | Password                             | •                                         | Password                |                                           |  |  |  |

#### Configurare l'organizzazione della directory, i gruppi e gli attributi

1. Scegliere il gruppo di organizzazioni corretto dell'utente in base alla gerarchia degli utenti memorizzati nel server LDAP.

| E Cisco ISE                     | Administration - Identity Management                                          |  |  |  |  |  |  |
|---------------------------------|-------------------------------------------------------------------------------|--|--|--|--|--|--|
| Identities Groups External Ider | tity Sources Identity Source Sequences Settings                               |  |  |  |  |  |  |
| > Certificate Authentication F  |                                                                               |  |  |  |  |  |  |
| C Active Directory              | General Connection Directory Organization Groups Attributes Advanced Settings |  |  |  |  |  |  |
| > 🖻 LDAP                        |                                                                               |  |  |  |  |  |  |
| DDBC                            | * Subject Search Base dc=anshsinh,dc=local Naming Contexts                    |  |  |  |  |  |  |
| TRADIUS Token                   | * Group Search Base dc=anshsinh.dc=local Naming Contexts                      |  |  |  |  |  |  |
| C RSA SecurID                   |                                                                               |  |  |  |  |  |  |
| SAML Id Providers               |                                                                               |  |  |  |  |  |  |
| 🔁 Social Login                  |                                                                               |  |  |  |  |  |  |
|                                 | Strip start of subject name up to the last occurrence of the separator        |  |  |  |  |  |  |
|                                 | Strip end of subject name from the first occurrence of the separator          |  |  |  |  |  |  |
|                                 |                                                                               |  |  |  |  |  |  |
|                                 |                                                                               |  |  |  |  |  |  |
|                                 |                                                                               |  |  |  |  |  |  |
|                                 |                                                                               |  |  |  |  |  |  |

### Abilita accesso amministrativo per utenti LDAP

Completare questa procedura per abilitare l'autenticazione basata su password.

- 1. Selezionare ISE > Amministrazione > Sistema > Accesso amministratore > Autenticazione.
- 2. Nella scheda Metodo di autenticazione selezionare l'opzione Basato su password.
- 3. Selezionare LDAP dal menu a discesa Origine identità.
- 4. Fare clic su Salva modifiche.

| ≡ Cisco        | Cisco ISE Administration · System |                 |                                   |                 |               |            |                       |              | Q (2) | ) ,0  | ٢ |
|----------------|-----------------------------------|-----------------|-----------------------------------|-----------------|---------------|------------|-----------------------|--------------|-------|-------|---|
| Deployment     | Licensing                         | Certificates    | Logging                           | Maintenance     | Upgrade       | Health Che | ecks Backup & Restore | Admin Access | Sett  | ings  |   |
| Authentication |                                   | Authenticatio   | n Method                          | Password Policy | Account Disab | le Policy  | Lock/Suspend Settings |              |       |       |   |
| Authorization  | >                                 | Authenticat     | tion Type                         |                 |               |            |                       |              |       |       |   |
| Administrators | >                                 |                 |                                   |                 |               |            |                       |              |       |       |   |
| Settings       | >                                 | Password        | Based                             |                 |               |            |                       |              |       |       |   |
|                |                                   | * Identity Sour | rce<br>P_Server<br>tificate Based | ~               |               |            |                       | Save         |       | Reset |   |

## Mappare il gruppo amministrativo al gruppo LDAP

Configurare il gruppo Admin sull'ISE e mapparlo al gruppo AD. Ciò consente all'utente configurato di ottenere l'accesso in base ai criteri di autorizzazione basati sulle autorizzazioni RBAC configurate per l'amministratore in base all'appartenenza ai gruppi.

| <b>≡ Cisco</b> ISE                              | Administration · System                                                                       |
|-------------------------------------------------|-----------------------------------------------------------------------------------------------|
| Deployment Licensing                            | Certificates Logging Maintenance Upgrade Health Checks Backup & Restore Admin Access Settings |
| Authentication                                  | Admin Groups > LDAP_User_Group                                                                |
| Authorization >                                 | Admin Group                                                                                   |
| Administrators ~<br>Admin Users<br>Admin Groups | * Name LDAP_User_Group                                                                        |
| Settings >                                      | Type Caternal<br>External Identity Source<br>Name : LDAP_Server                               |
|                                                 | External Groups * II CN=employee,CN=Users,DC=a ~                                              |
|                                                 | Member Users<br>Users<br>+ Add V 0 Delete                                                     |
|                                                 | Status  First Name Last Name                                                                  |

#### Imposta autorizzazioni per accesso menu

1. Selezionare ISE > Amministrazione > Sistema > Autorizzazione > Autorizzazioni > Accesso al menu

2. Definire l'accesso al menu per l'utente amministratore per accedere all'interfaccia grafica di ISE. È possibile configurare le entità secondarie da visualizzare o nascondere sulla GUI per consentire a un utente di eseguire solo un insieme di operazioni, se necessario.

#### 3. Fare clic su **Save** (Salva).

|                | SE        |               |                 |             | Admini                   | stration · System |                  |              |          |
|----------------|-----------|---------------|-----------------|-------------|--------------------------|-------------------|------------------|--------------|----------|
| Deployment     | Licensing | Certificates  | Logging         | Maintenance | Upgrade                  | Health Checks     | Backup & Restore | Admin Access | Settings |
| Authentication |           | Menu Access L | ist > LDAP_Menu | _Access     |                          |                   |                  |              |          |
| Authorization  | ~         | Edit Menu     | Access Pern     | nission     |                          |                   |                  |              |          |
| Permissions    | ~         | * Name        | LDAP_Menu_      | Access      |                          |                   |                  |              |          |
| Menu Access    |           | Description:  |                 |             |                          |                   |                  |              |          |
| Data Access    |           |               |                 |             |                          |                   | 11               |              |          |
| RBAC Policy    |           |               |                 |             |                          |                   |                  |              |          |
| Administrators | >         | Menu Ac       | cess Privileg   | ges         |                          |                   |                  |              |          |
|                |           | ISE Navig     | gation Structur | e           | Permissions for Mer      | u Access          |                  |              |          |
| Settings       | >         | > 5           | Operations      |             | <ul> <li>Show</li> </ul> |                   |                  |              |          |
|                |           | > d           | Policy          |             | O Hide                   |                   |                  |              |          |
|                |           | > 0           | Administration  |             |                          |                   |                  |              |          |
|                |           | > d6          | Work Centers    |             |                          |                   |                  |              |          |
|                |           | <b>d</b> 5 ∨  | Vizard          |             |                          |                   |                  |              |          |
|                |           | d <b>6</b> S  | Settings        |             |                          |                   |                  |              |          |
|                |           | > d           | Home            |             |                          |                   |                  |              |          |
|                |           | > d5          | Context Visibi  | lity        |                          |                   |                  |              |          |

Impostare le autorizzazioni per l'accesso ai dati

1. Selezionare ISE > Amministrazione > Sistema > Autorizzazione > Autorizzazioni > Accesso ai dati

2. Definire l'accesso ai dati per l'utente amministratore in modo che abbia accesso completo o di sola lettura ai gruppi di identità sull'interfaccia grafica ISE.

3. Fare clic su Save (Salva).

|                            | SE        |                |                  |             |                                 |               |                  |              |          |
|----------------------------|-----------|----------------|------------------|-------------|---------------------------------|---------------|------------------|--------------|----------|
| Deployment                 | Licensing | Certificates   | Logging          | Maintenance | Upgrade                         | Health Checks | Backup & Restore | Admin Access | Settings |
| Authentication             |           | Data Access Li | ist > LDAP_Data_ | Access      |                                 |               |                  |              |          |
| Authorization              | ~         | Edit Data /    | Access Perm      | ission      |                                 |               |                  |              |          |
| Permissions<br>Menu Access | ~         | * Name         | LDAP_Data_A      | ccess       |                                 |               |                  |              |          |
| Data Access                |           | Description    | 1                |             |                                 |               | 1                |              |          |
| RBAC Policy                |           |                |                  |             |                                 |               |                  |              |          |
| Administrators             | >         | Data Acc       | cess Privileg    | es          | Permissions for Dat             | a Access      |                  |              |          |
| Settings                   | >         | > d            | * Admin Group    | 5           | <ul> <li>Full Access</li> </ul> |               |                  |              |          |
|                            |           | > d            | * User Identity  | Groups      | O Read Only A                   | ccess         |                  |              |          |
|                            |           | > d            | 5 Endpoint Ider  | tity Groups | O No Access                     |               |                  |              |          |
|                            |           | > d            | S Network Devi   | ce Groups   |                                 |               |                  |              |          |
|                            |           |                |                  |             |                                 |               |                  |              |          |
|                            |           |                |                  |             |                                 |               |                  |              |          |
|                            |           |                |                  |             |                                 |               |                  |              |          |
|                            |           |                |                  |             |                                 |               |                  |              |          |

Impostare le autorizzazioni RBAC per il gruppo Admin

- 1. Selezionare ISE > Amministrazione > Sistema > Accesso amministratore > Autorizzazione > Criteri.
- 2. Dal menu a discesa **Azioni** a destra, selezionare **Inserisci nuovo criterio sotto** per aggiungere un nuovo criterio.
- 3. Creare una nuova regola denominata LDAP\_RBAC\_policy e mapparla al gruppo Admin definito nella sezione Abilita accesso amministrativo per AD e assegnarle le autorizzazioni per l'accesso ai menu e ai dati.
- 4. Fare clic su **Save Changes** (Salva modifiche). Nell'angolo inferiore destro dell'interfaccia grafica viene visualizzata la conferma delle modifiche salvate.

| ≡ Cisco IS                 | SE        |                               |                                                        |                                           | Admin                                                   | istration · Sys       | tem                      |                                                                      |                  |                                      |                                                      |
|----------------------------|-----------|-------------------------------|--------------------------------------------------------|-------------------------------------------|---------------------------------------------------------|-----------------------|--------------------------|----------------------------------------------------------------------|------------------|--------------------------------------|------------------------------------------------------|
| Deployment                 | Licensing | Certificates                  | Logging                                                | Maintenand                                | e Upgrade                                               | Health Chec           | :ks                      | Backup & Restore                                                     | Admin A          | ccess                                | Settings                                             |
| Authentication             |           | Create Role I                 | Based Access Control po                                | licies by configurin                      | g rules based on Admin g                                | roups,Menu Access p   | permission               | s (menu items), Data Access per                                      | rmissions (ident | ity group data e                     | lements) and other condition                         |
| Authorization              | ~         | not allowed of evaluated. The | on a single policy. You ca<br>he subject's permissions | n copy the default<br>will be the aggrega | policies shown below,then<br>te of all permissions from | each applicable polic | ded. Note<br>cy.Permit c | that system-created and default<br>overrides Deny. (The policies are | displayed in al  | t be updated, an<br>phabetical order | d default policies cannot be<br>of the policy name). |
| Permissions                | ~         | ✓ RBAC                        | C Policies                                             |                                           |                                                         |                       |                          |                                                                      |                  |                                      |                                                      |
| Menu Access<br>Data Access |           |                               | Rule Name                                              | A                                         | dmin Groups                                             |                       | Permis                   | sions                                                                |                  |                                      |                                                      |
| RBAC Policy                |           | <b>~</b>                      | Customization Admin                                    | n Policy If                               | Customization Admin                                     | +                     | then                     | Customization Admin Menu                                             | +                | Actions $$                           |                                                      |
| Administrators             | >         | <b>~</b>                      | Elevated System Adr                                    | min Poli If                               | Elevated System Adm                                     | in +                  | then                     | System Admin Menu Acces                                              | s +              | Actions $\checkmark$                 |                                                      |
| Settings                   | >         | <b>~</b>                      | ERS Admin Policy                                       | If                                        | ERS Admin                                               | +                     | then                     | Super Admin Data Access                                              | +                | Actions ~                            |                                                      |
|                            |           | <b>~</b>                      | ERS Operator Policy                                    | lf                                        | ERS Operator                                            | +                     | then                     | Super Admin Data Access                                              | +                | Actions ~                            |                                                      |
|                            |           | <b>~</b>                      | ERS Trustsec Policy                                    | If                                        | ERS Trustsec                                            | +                     | then                     | Super Admin Data Access                                              | +                | Actions ~                            |                                                      |
|                            |           | <b>~</b>                      | Helpdesk Admin Pol                                     | icy If                                    | Helpdesk Admin                                          | +                     | then                     | Helpdesk Admin Menu Acco                                             | ess +            | Actions ~                            |                                                      |
|                            |           | <b>~</b>                      | Identity Admin Polic                                   | y If                                      | Identity Admin                                          | +                     | then                     | Identity Admin Menu Acces                                            | s +              | Actions ~                            |                                                      |
|                            |           | <b>~</b>                      | LDAP_RBAC_Rule                                         | If                                        | LDAP_User_Group                                         | +                     | then                     | LDAP_Menu_Access and L.                                              | ×                | Actions ~                            |                                                      |
|                            |           | <u> </u>                      | MnT Admin Policy                                       | lf                                        | MnT Admin                                               | +                     | then                     | LDAP_Menu_Acces                                                      | s                | <u> </u>                             |                                                      |
|                            |           | ✓ ×                           | Network Device Poli                                    | cy If                                     | Network Device Admin                                    | <u> </u>              | then                     | LDAP_Data_Access                                                     |                  | 0                                    |                                                      |
|                            |           | <b></b>                       | Policy Admin Policy                                    | If                                        | Policy Admin                                            | +                     | then                     |                                                                      |                  | -                                    |                                                      |
|                            |           | <b>~</b> ~                    | RBAC Admin Policy                                      | If                                        | RBAC Admin                                              | +                     | then                     | RBAC Admin Menu Access                                               | +                | Actions Y                            |                                                      |

## Verifica

### Accesso ad ISE con credenziali AD

Per accedere ad ISE con le credenziali di AD, completare la procedura seguente:

- 1. Aprire ISE GUI per accedere con l'utente LDAP.
- 2. Selezionare LDAP\_Server dal menu a discesa Origine identità.
- 3. Immettere il nome utente e la password dal database LDAP ed effettuare l'accesso.

|           | .<br>cisco                                   |       |
|-----------|----------------------------------------------|-------|
|           | Identity Services Engine                     |       |
| 1 1 1 1 1 | Username<br>admin2@anshsinh.local            | I I I |
|           | Identity Source                              |       |
|           | LDAP_Server ~                                |       |
|           | <u>English</u>   日本語<br>Problems logging in? |       |

Verificare l'accesso per gli account di accesso dell'amministratore nei report di verifica. Passare a ISE > Operazioni > Report > Audit > Login amministratori.

| E Cisco ISE                                         |                                                                            | Oper                  | rations · Reports |           | •                                      | Evaluation Mode 64 Days Q ⑦ 🔂           |
|-----------------------------------------------------|----------------------------------------------------------------------------|-----------------------|-------------------|-----------|----------------------------------------|-----------------------------------------|
| Export Summary                                      | Administrator L                                                            | ogins 💿               |                   |           | N                                      | ly Reports Export To 🗸 Schedul          |
| My Reports >                                        | From 2020-10-10 00:00:00.0 To 2020-10<br>Reports exported in last 7 days 0 | 10 10:58:13.0         |                   |           |                                        |                                         |
| Reports ~                                           |                                                                            |                       |                   |           |                                        |                                         |
| Audit 🗸                                             |                                                                            |                       |                   |           |                                        | $\nabla$ Filter $\vee$ $Q$ Refresh      |
| Adaptive Network Cont                               | Logged At                                                                  | Administrator         | IP Address        | () Server | Event                                  | Event Details                           |
| Administrator Logins                                |                                                                            |                       |                   |           |                                        |                                         |
| Change Configuration                                | × Today × ×                                                                | Administrator         |                   | Server    |                                        |                                         |
| Cisco Support Diagnost                              | 2020-10-10 10:57:41.217                                                    | admin                 | 10.65.37.52       | ise30     | Administrator authentication succeeded | Administrator authentication successful |
| Data Purging Audit                                  | 2020-10-10 10:57:32.098                                                    | admin2@anshsinh.local | 10.65.37.52       | ise30     | Administrator logged off               | User logged out                         |
| Endpoints Purge Activit<br>Internal Administrator S | 2020-10-10 10:56:47.668                                                    | admin2@anshsinh.local | 10.65.37.52       | ise30     | Administrator authentication succeeded | Administrator authentication successful |

Per verificare che la configurazione funzioni correttamente, verificare il nome utente autenticato nell'angolo in alto a destra dell'interfaccia utente di ISE. Definire un accesso personalizzato con accesso limitato al menu, come illustrato di seguito:

| <b>•</b> •• • •• •           |                                    |                                                   |  |  |  |  |  |
|------------------------------|------------------------------------|---------------------------------------------------|--|--|--|--|--|
| Cisco ISE                    | Q What page are you looking for?   |                                                   |  |  |  |  |  |
| Operations                   | Operations Administration          |                                                   |  |  |  |  |  |
| Recent Pages Network Devices | RADIUS                             | Threat-Centric NAC Live Logs                      |  |  |  |  |  |
|                              | Live Logs                          | Troubleshoot                                      |  |  |  |  |  |
|                              | TACACS                             | Diagnostic Tools<br>Download Logs<br>Debug Wizard |  |  |  |  |  |
|                              | Adaptive Network Control           | Reports                                           |  |  |  |  |  |
|                              | Policy List<br>Endpoint Assignment |                                                   |  |  |  |  |  |
|                              |                                    |                                                   |  |  |  |  |  |

## Risoluzione dei problemi

### Informazioni generali

Per risolvere i problemi relativi al processo RBAC, questi componenti ISE devono essere abilitati nel debug sul nodo ISE Admin:

RBAC - Stampa il messaggio relativo a RBAC quando si prova a eseguire il login (ise-psc.log)

access-filter - Stampa l'accesso al filtro risorse (ise-psc.log )

runtime-AAA - Stampa i log per i messaggi di accesso e interazione LDAP (prt-server.log )

### Analisi acquisizione pacchetti

| ÷ | (15ap                                                                                                    | Bind Request and response using LDAP for the administrator.                  | 8 = · +          |
|---|----------------------------------------------------------------------------------------------------|------------------------------------------------------------------------------|------------------|
|   | Vo. Time Source Destination                                                                                         | Processi Lenge User-Name Us Into                                             |                  |
|   | 579 2028-09-30 01:21:08.848523 10.105.32.104 10.127.197.1                                                           | 180 LDAP 73 unbindRequest(4)                                                 |                  |
|   | 1840 2028-09-30 01:21:13.346421 18.105.32.184 10.127.197.1                                                          | 188 LDAP 148 (bindRequest(1) "CN=Administrator, CN=Users, DC=anshsinh, DC=   | -local" simple   |
|   | 10.106.32.18                                                                                                    | 84 LDAP 88 bindResponse(1) success                                           |                  |
|   | 1843 2028-09-30 01:21:13.348757 10.105.32.184 10.127.197.1                                                          | 188 LDAP                                                                     |                  |
|   | 1044 2020-09-30 01:21:13.349581 10.127.197.180 10.106.32.18                                                         | 84 LDAP 475 gearchResEntry(2) "ON=admin2, ON=Users, DC=anshsinh, DC=loca     | al"   searchResR |
|   | 1848 2028-09-30 01:21:13.351026 18.105.32.184 10.127.197.1                                                          | 188 LDAP 127 bindRequest(1) "ON=admin2, ON=Users, DC=anshsinh, DC=local"     | simple           |
|   | 1049 2028-09-30 01:21:13.352089 10.127.197.100 10.106.32.10                                                         | 84 LDAP 88 d bindResponse(1) success                                         |                  |
|   | 15320 2028-09-30 01:21:40.068100 10.106.32.184 10.127.197.1                                                         | 180 LDAP 191 (searchRequest(3) "dc=anshsinh,dc=local" wholeSubtree           | )                |
|   | 15325 2028-09-30 01:21:40.059845 10.127.197.180 10.106.32.18                                                        | 84 LDAP 477 (searchResEntry(3) "CN-admin2, CN-Users, DC-anshs inh, DC-loca   | al"   searchResR |
|   | 15330 2028-09-30 01:21:40.069756 10.105.32.184 10.127.197.1                                                         | 188 LDAP 127 bindRequest(2) "ON=admin2, ON=Users, DC=anshsinh, DC=local"     | simple           |
|   | 15337 2020-09-30 01:21:40.07 204 10 107 107 100 10 106 20 10                                                        | 84 LBAD 88 bindResponse(2) success                                           |                  |
|   | <ul> <li>Frane 1043: 191 bytes on wire (1528 bits)</li> <li>Search request and r<br/>username to the map</li> </ul> | response Entry for the pped LDAP group. Bind success for the username search |                  |

### Analisi log

#### Verificare il file prrt-server.log

```
PAPAuthenticator, 2020-10-10
08:54:00,621,DEBUG,0x7f852bee3700,cntx=0002480105,sesn=ise30/389444264/3178,CPMSessionID=ise30:u
serauth286,user=admin2@anshsinh.local,validateEvent: Username is [admin2@anshsinh.local]
bIsMachine is [0] isUtf8Valid is [1],PAPAuthenticator.cpp:86 IdentitySequence,2020-10-10
08:54:00,627,DEBUG,0x7f852c4e9700,cntx=0002480105,sesn=ise30/389444264/3178,CPMSessionID=ise30:u
serauth286,user=admin2@anshsinh.local,****** Authen
IDStoreName:LDAP_Server,IdentitySequenceWorkflow.cpp:377 LDAPIDStore,2020-10-10
08:54:00,628,DEBUG,0x7f852c4e9700,cntx=0002480105,sesn=ise30/389444264/3178,CPMSessionID=ise30:u
serauth286,user=admin2@anshsinh.local,Send event to LDAP_Server_9240qzxSbv_199_Primary
server,LDAPIDStore.h:205 Server,2020-10-10
08:54:00,634,DEBUG,0x7f85293b8700,cntx=0002480105,sesn=ise30/389444264/3178,CPMSessionID=ise30:u
serauth286,user=admin2@anshsinh.local,LdapServer::onAcquireConnectionResponse: succeeded to
acquire connection, LdapServer.cpp:724 Connection, 2020-10-10
08:54:00,634,DEBUG,0x7f85293b8700,LdapConnectionContext::sendSearchRequest(id = 1221): base =
dc=anshsinh,dc=local, filter =
(&(objectclass=Person)(userPrincipalName=admin2@anshsinh.local)),LdapConnectionContext.cpp:516
Server, 2020-10-10
08:54:00,635,DEBUG,0x7f85293b8700,cntx=0002480105,sesn=ise30/389444264/3178,CPMSessionID=ise30:u
serauth286,user=admin2@anshsinh.local,LdapSubjectSearchAssistant::processAttributes: found
CN=admin2, CN=Users, DC=anshsinh, DC=local entry matching admin2@anshsinh.local
subject,LdapSubjectSearchAssistant.cpp:268 Server,2020-10-10
08:54:00,635,DEBUG,0x7f85293b8700,cntx=0002480105,sesn=ise30/389444264/3178,CPMSessionID=ise30:u
serauth286,user=admin2@anshsinh.local,LdapSubjectSearchAssistant::processGroupAttr: attr =
memberOf, value = CN=employee,CN=Users,DC=anshsinh,DC=local,LdapSubjectSearchAssistant.cpp:389
```

Server,2020-10-10

08:54:00,636,DEBUG,0x7f85293b8700,cntx=0002480105,sesn=ise30/389444264/3178,CPMSessionID=ise30:u serauth286,user=admin2@anshsinh.local,LdapServer::onAcquireConnectionResponse: succeeded to acquire connection,LdapServer.cpp:724 Server,2020-10-10

08:54:00,636,DEBUG,0x7f85293b8700,cntx=0002480105,sesn=ise30/389444264/3178,CPMSessionID=ise30:u
serauth286,user=admin2@anshsinh.local,LdapServer::authenticate: user = admin2@anshsinh.local, dn
= CN=admin2,CN=Users,DC=anshsinh,DC=local,LdapServer.cpp:352 Connection,2020-10-10
08:54:00,636,DEBUG,0x7f85293b8700,LdapConnectionContext::sendBindRequest(id = 1223): dn =

CN=admin2, CN=Users, DC=anshsinh, DC=local, LdapConnectionContext.cpp:490 Server, 2020-10-10 08:54:00,640, DEBUG, 0x7f85293b8700, cntx=0002480105, sesn=ise30/389444264/3178, CPMSessionID=ise30:u serauth286, user=admin2@anshsinh.local, LdapServer::handleAuthenticateSuccess: authentication of admin2@anshsinh.local user succeeded, LdapServer.cpp:474 LDAPIDStore, 2020-10-10 08:54:00,641, DEBUG, 0x7f852c6eb700, cntx=0002480105, sesn=ise30/389444264/3178, CPMSessionID=ise30:u

serauth286,user=admin2@anshsinh.local,LDAPIDStore::onResponse:

#### LdapOperationStatus=AuthenticationSucceeded -> AuthenticationResult=Passed,LDAPIDStore.cpp:336

#### Verificare il file ise-psc.log

# Da questi registri è possibile verificare il criterio RBAC utilizzato per l'utente admin2 quando tenta di accedere alla risorsa Dispositivo di rete -

2020-10-10 08:54:24,474 DEBUG [admin-http-pool51][] com.cisco.cpm.rbacfilter.AccessUtil -:admin2@anshsinh.local:::- For admin2@anshsinh.local on /NetworkDevicesLPInputAction.do --ACCESS ALLOWED BY MATCHING administration\_networkresources\_devices 2020-10-10 08:54:24,524 INFO [admin-http-pool51][] cpm.admin.ac.actions.NetworkDevicesLPInputAction -:admin2@anshsinh.local:::- In NetworkDevicesLPInputAction container method 2020-10-10 08:54:24,524 DEBUG [admin-http-pool51][] cisco.ise.rbac.authorization.RBACAuthorization -:admin2@anshsinh.local:::- :::::Inside RBACAuthorization.getDataEntityDecision:::::: userName admin2@anshsinh.local dataType RBAC\_NETWORK\_DEVICE\_GROUP permission ALL 2020-10-10 08:54:24,526 DEBUG [admin-http-pool51][] ise.rbac.evaluator.impl.DataPermissionEvaluatorImpl -:admin2@anshsinh.local:::- In DataPermissionEvaluator:hasPermission 2020-10-10 08:54:24,526 DEBUG [admin-http-pool51][] ise.rbac.evaluator.impl.DataPermissionEvaluatorImpl -:admin2@anshsinh.local:::- Data access being evaluated:LDAP\_Data\_Access 2020-10-10 08:54:24,528 DEBUG [admin-http-pool51][] cisco.ise.rbac.authorization.RBACAuthorization -:admin2@anshsinh.local:::- :::::Inside RBACAuthorization.getDataEntityDecision:::::: permission retrieved false 2020-10-10 08:54:24,528 INFO [admin-http-pool51][] cpm.admin.ac.actions.NetworkDevicesLPInputAction -: admin2@anshsinh.local:::- Finished with rbac execution 2020-10-10 08:54:24,534 INFO [admin-http-pool51][] cisco.cpm.admin.license.TrustSecLicensingUIFilter -:admin2@anshsinh.local:::- Should TrustSec be visible :true 2020-10-10 08:54:24,593 DEBUG [admin-http-pool51][] cisco.ise.rbac.authorization.RBACAuthorization -:admin2@anshsinh.local:::- ::::::Inside RBACAuthorization.getPermittedNDG:::::: userName admin2@anshsinh.local 2020-10-10 08:54:24,595 DEBUG [admin-http-pool51][] ise.rbac.evaluator.impl.DataPermissionEvaluatorImpl -:admin2@anshsinh.local:::- In DataPermissionEvaluator:getPermittedNDGMap 2020-10-10 08:54:24,597 DEBUG [admin-http-pool51][] ise.rbac.evaluator.impl.DataPermissionEvaluatorImpl -:admin2@anshsinh.local:::- processing data Access :LDAP\_Data\_Access 2020-10-10 08:54:24,604 INFO [admin-http-pool51][] cisco.cpm.admin.license.TrustSecLicensingUIFilter -:admin2@anshsinh.local:::- Should TrustSec be visible :true